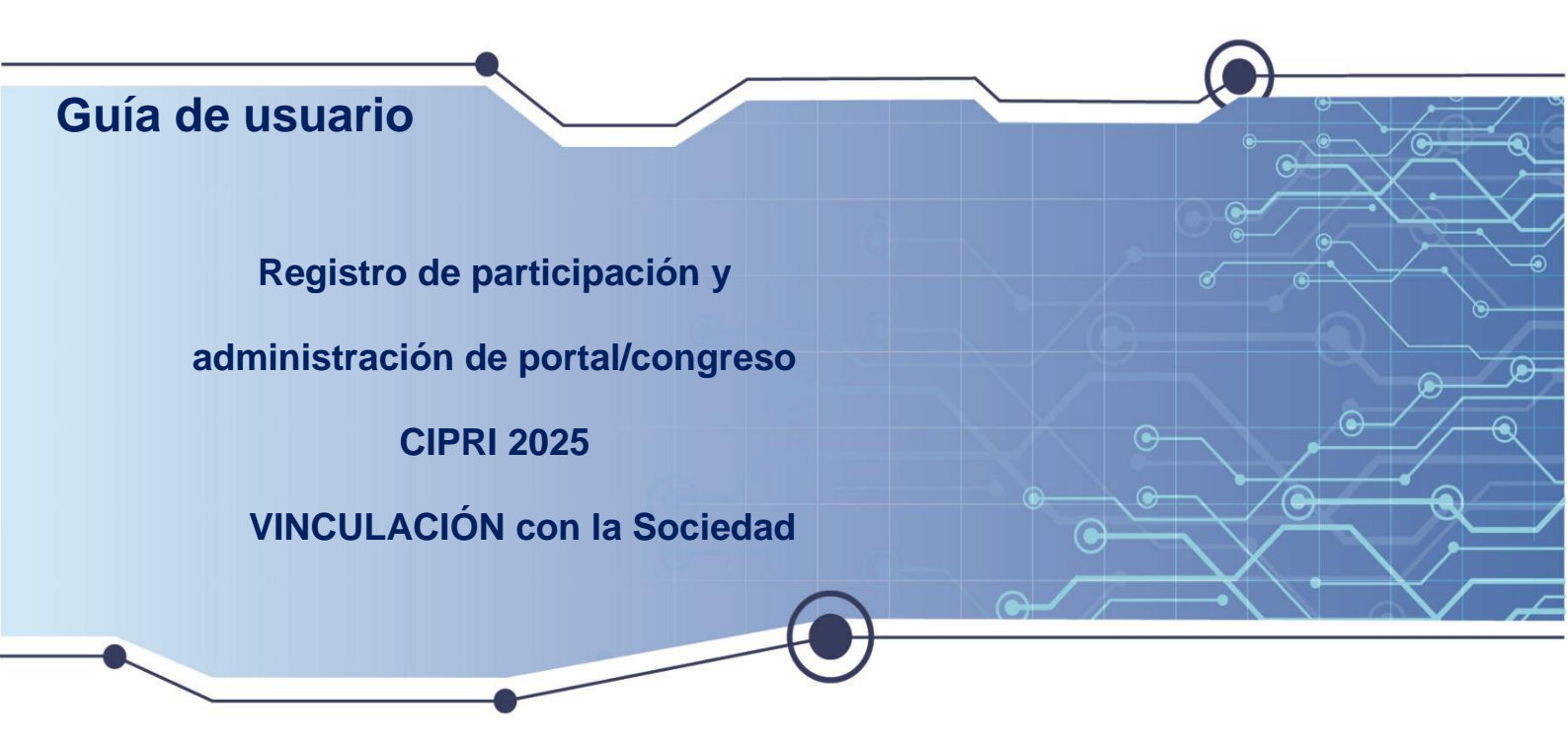

El portal/congreso CIPRI 2025 gestiona registro de participaciones y todo el contenido para ello cuenta con varias opciones. De acuerdo con el usuario y su rol contará con un enfoque específico, el cual se detallará más adelante.

Aquí encontrará instrucciones claras y fáciles de seguir.

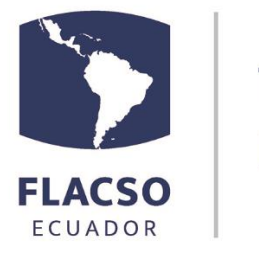

Tecnologías de Información - Tl

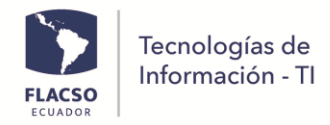

# ÍNDICE

| Guía para el registro del participante                     | 1  |
|------------------------------------------------------------|----|
| Inscripción como Asistente                                 | 1  |
| Actualizar información de Asistente                        | 2  |
| Inscripción como Ponente                                   | 2  |
| Actualizar información de Ponente                          | 4  |
| Inscripción de Panel                                       | 5  |
| Actualizar información de Panel                            | 6  |
| Pago Inscripción                                           | 7  |
| Guía para el revisor                                       | 8  |
| Inscripción como Revisor (De ser necesario)                | 8  |
| Ingreso como Revisor                                       | 9  |
| Procesar como Revisor Inscritos X tipo de Participación    | 10 |
| Guía para el Administrador de la información               | 11 |
| Ingresar como administrador                                | 11 |
| *****Administración del contenido/información del congreso | 12 |
| Administración de recursos/publicaciones                   | 14 |
| Administración de ejes temáticos del congreso              | 15 |
| Administración Archivo(s) del congreso                     | 16 |
| Administración Inscritos X tipo de Participación           | 17 |
| Administración Pagos de participantes                      |    |
| Administración Asistencia X tipo de Participación          | 19 |

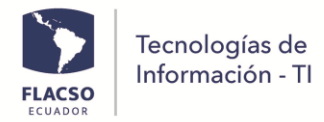

# Guía para el registro del participante

El enlace de acceso del portal web del X Congreso CAPRI 2025 es

https://www.flacso.edu.ec/congresocipri2025/

# Inscripción como Asistente

Para inscribir un Asistente de clic en el menú [Inscripción - Asistente] o ingrese en el siguiente enlace <u>https://www.flacso.edu.ec/congresocipri2025/registro/asistente.flacso</u> en esta página se mostrará el formulario de inscripción.

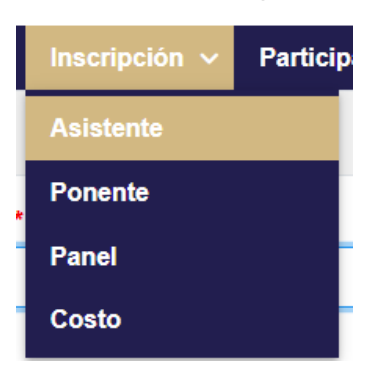

1. Ingrese los datos requeridos (Nombre, apellido, identificación, correo electrónico, afiliación, ciudad/país, teléfono/celular). Asegúrese de ingresar el correo electrónico correcto.

| Registro de inform                                                                          | ación para Asistente |
|---------------------------------------------------------------------------------------------|----------------------|
| Nombre *                                                                                    | Apellido *           |
| Cédula, Pasaporte, NUI.,C.I.,C.C. (Ingrese sin guiones, caracteres especiales o espacios) • | Correo electrónico * |
| Afiliación (Universidad/Institución) *                                                      | Ciudad/País *        |
| Teléfono/Celular (Ingrese sin guiones, caracteres especiales o espacios)                    |                      |
| Guardar                                                                                     | Nuevo                |

- 2. Finalmente, de clic el botón [Guardar]
- 3. Recibirá un mensaje de confirmación de registro con su usuario y contraseña al correo electrónico registrado.

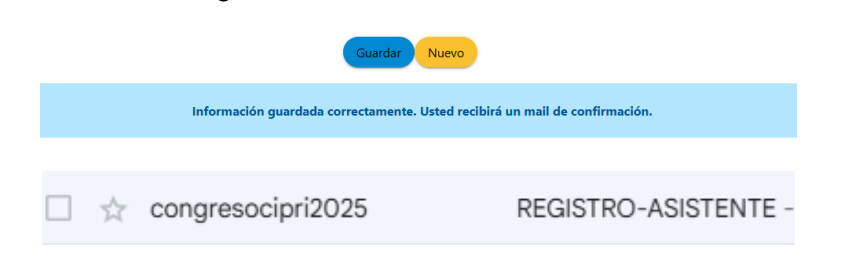

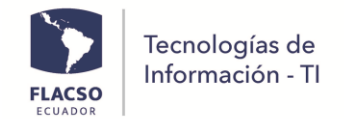

# Actualizar información de Asistente

Para ingresar y actualizar la información del asistente de clic en el menú [INGRESO] o ingrese en el siguiente enlace <u>https://www.flacso.edu.ec/congresocipri2025/registro/login.flacso</u>

- 1. Ingrese el usuario y contraseña que fueron enviadas al correo electrónico registrado.
- 2. De clic en el check del captcha , seleccione lo solicitado y de clic en el botón [VERIFY] (Solamente si requiere).
- 3. De clic en el botón [Ingresar]

| Inicio ~ | Inscripción 🗸 | Participación 🗸                            | Cronograma            | Programa | Detalles 🗸                         | Contacto                | INGRESO                                                                                                    |
|----------|---------------|--------------------------------------------|-----------------------|----------|------------------------------------|-------------------------|----------------------------------------------------------------------------------------------------|
|          |               |                                            |                       |          |                                    |                         | INGRESO                                                                                                    |
|          |               |                                            |                       |          |                                    | Usuario *               |                                                                                                    |
|          |               |                                            |                       |          |                                    | Contraseña              | 5a *                                                                                                    |
|          |               |                                            |                       |          |                                    | Captcha *               | m not a robot                                                                                                    |
|          |               |                                            |                       |          |                                    |                         | Trapese                                                                                                    |
|          |               |                                            |                       |          |                                    |                         |                                                                                                    |
|          |               |                                            |                       | ŧ        | Pontificia Unia<br>Católica del Er | ersidad<br>cuador FLACS |                                                                                                    |
|          |               | INSTITUTO DE ALTO:<br>La universione de Po | S ESTUDIOS NACIONALES |          |                                    | #IRLA                   | B 🛞 Little Lange Control Control Con |

4. De clic en el menú [Inscripción - Asistente] o ingrese en el siguiente enlace <u>https://www.flacso.edu.ec/congresocipri2025/registro/asistente.flacso</u> en esta página visualizará su información registrada.

| # | Identificación | Nombres          | Perfil    | Correo                     |
|---|----------------|------------------|-----------|----------------------------|
| 1 | 1750107425     | ANTHONY MONTALVO | Asistente | desarrolloti@flacso.edu.ec |
|   |                |                  | _         |                            |
|   |                |                  | Cur       | rdar                       |

5. Actualice la información y de clic el botón [Guardar]

# Inscripción como Ponente

Para inscribirse como ponente de clic en el menú [Inscripción - Ponente] o ingrese en el siguiente enlace <u>https://www.flacso.edu.ec/congresocipri2025/registro/ponencia.flacso</u>

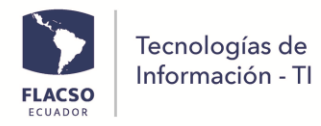

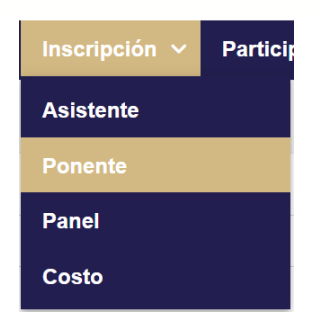

- Seleccione eje temático e información de ponencia como: Título, Resumen, Palabras claves, Referencias bibliográficas. Escriba el resumen (máximo 250 palabras). Adicionalmente ingrese la información del ponente como (Nombre, apellido, identificación, correo electrónico, afiliación, ciudad/país, teléfono/celular). En caso de existir un ponente adicional/coautor, ingresar sus datos de la misma forma.
- 2. De la misma manera se deberá llenar los formularios de las tres ponencias a presentar en el panel.
- 3. Finalmente, de clic el botón [Guardar]
- 4. Recibirá un mensaje de confirmación de registro con su usuario y contraseña al correo electrónico registrado para todos los participantes.

| Registro de inform                                                       | ación de Ponente —   |
|--------------------------------------------------------------------------|----------------------|
| Eje temático *                                                           | Título *             |
| Seleccione 🗸                                                             |                      |
| Resumen Máximo (250) palabras. *                                         |                      |
|                                                                          |                      |
|                                                                          |                      |
| Palabras clave: Separado por la coma ( , ) *                             |                      |
|                                                                          |                      |
| Registro de informa                                                      | ación de Ponente —   |
| Nombre *                                                                 | Apellido *           |
|                                                                          |                      |
| Cédula, Pasaporte, NUI.,C.I.,C.C. (Ingrese sin guiones, caracteres       | Correo electrónico * |
|                                                                          |                      |
| Afteria (laineidad Archerica) •                                          | Ciuded Osía *        |
| Anilación (Universidad/Institución) *                                    |                      |
|                                                                          |                      |
| Ieletono/Celular (Ingrese sin guiones, caracteres especiales o espacios) |                      |
|                                                                          |                      |

| Tecnologías de<br>Información - TI                                                        |                                 |
|-------------------------------------------------------------------------------------------|---------------------------------|
| Registro de información                                                                   | de Ponente adicional/ coautor — |
| Nombre                                                                                    | Apellido                        |
| Cédula, Pasaporte, NUI.,C.I.,C.C. (Ingrese sin guiones, caracteres especiales o espacios) | Correo electrónico              |
| Afiliación (Universidad/Institución):                                                     | Ciudad/País:                    |
|                                                                                           | Alter Niceso                    |

# Actualizar información de Ponente

De clic en el botón [Ingresar]

3.

Para ingresar y actualizar la información de ponente de clic en el menú [INGRESO] o ingrese en el siguiente enlace <u>https://www.flacso.edu.ec/congresocipri2025/registro/login.flacso</u>

- 1. Ingrese el usuario y contraseña que fueron enviadas al correo electrónico registrado.
- De clic en el check del captcha , seleccione lo solicitado y de clic en el botón [VERIFY] (Solamente si requiere).

Ingresar

| alles 🗸 | Contacto II  | NGRESO          |                              |  |
|---------|--------------|-----------------|------------------------------|--|
|         |              | INGRESO         |                              |  |
|         | Usuario *    |                 |                              |  |
|         | Contraseña * | •               |                              |  |
|         | Captcha *    | I'm not a robot | reCAPTCHA<br>Privacy - Terms |  |
|         |              | Ingresar        |                              |  |

4. De clic en el menú [Inscripción - Ponente] o ingrese en el siguiente enlace <u>https://www.flacso.edu.ec/congresocipri2025/registro/ponencia.flacso</u> en esta página visualizará su información registrada. Para editar específicamente, en el ingreso, seleccionar el perfil que desea editar en caso de haberse registrado con el mismo usuario varios perfiles.

| # | Identificación | Nombres          | Perfil    | Correo                     |
|---|----------------|------------------|-----------|----------------------------|
| 1 | 1750107425     | ANTHONY MONTALVO | Asistente | desarrolloti@flacso.edu.ec |
| 2 | 1750107425     | ANTHONY MONTALVO | Panel     | desarrolloti@flacso.edu.ec |
| 3 | 1750107425     | ANTHONY MONTALVO | Ponente   | desarrolloti@flacso.edu.ec |

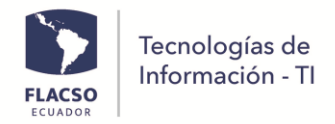

5. Actualice la información y de clic el botón [Guardar]

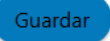

# Inscripción de Panel

Para inscribir un panel de clic en el menú [Inscripción - Panel] o ingrese en el siguiente enlace <u>https://www.flacso.edu.ec/congresocipri2025/registro/panel.flacso</u>

| Inscripción 🗸 | Partici |
|---------------|---------|
| Asistente     |         |
| Ponente       |         |
| Panel         |         |
| Costo         |         |

- Seleccione eje temático e información de panel como: Título, Resumen, Palabras claves, Referencias bibliográficas. Escriba el resumen (máximo 250 palabras). Adicionalmente ingrese la información del responsable del panel como (Nombre, apellido, identificación, correo electrónico, afiliación, ciudad/país, teléfono/celular).
- A continuación, llene la información requerida en la ponencia: Título, Resumen, Palabras claves, Referencias bibliográficas. Escriba el resumen (máximo 250 palabras). Ingrese la información del responsable de la ponencia y su asistencia (virtual o presencial). En caso de contar con ponentes adicionales llenar la información del apartado: *Registro de información (Ponente adicional Ponencia Panel)*
- 3. Finalmente, de clic el botón [Guardar]
- 4. Recibirá un mensaje de confirmación de registro con su usuario y contraseña al correo electrónico registrado.

| Registro de in                             | formación de Panel |
|--------------------------------------------|--------------------|
| Eje temático *                             | Título *           |
| Seleccione 🗸                               |                    |
| Resumen/Abstract: Máximo (250) palabras. * |                    |
|                                            |                    |
|                                            |                    |

| FLACSO |
|--------|

Nomb

espacios)

Afiliación (Universidad/Institución):

Tecnologías de Información - TI

| Registro de información o                                                                                                    |                                                                                                    |
|----------------------------------------------------------------------------------------------------|----------------------------------------------------------------------------------------------------|
| Nombre *                                                                                                    | Apellido *                                                                                                    |
| Cédula, Pasaporte, NUI.,C.I.,C.C. (Ingrese sin guiones, caracteres especiales o espacios) *                                                                                                    | Correo electrónico *                                                                                                    |
| Afiliación (Universidad/Institución): *                                                                                                    | Ciudad/País: *                                                                                                    |
| Teléfono/Celular (Ingrese sin guiones, caracteres especiales o<br>espacios)                                                                                                    |                                                                                                    |
| Registro de información de Ponencia (1)                                                                                                    |                                                                                                    |
| sumen/Abstract: *                                                                                                    |                                                                                                    |
| sumen/Abstract: *                                                                                                    | Apellido *                                                                                                    |
| sumen/Abstract: • ombre • idula, Pasaporte, NUI,CI,C.C. (Ingrese sin guiones, caracteres especiales o espacios) •                                                                                                    | Apellido *<br>Correo electrónico *                                                                                                    |
| sumen/Abstract: •  sumen/Abstract: •  dula, Pasaporte, NUI,C.I.,C.C. (Ingrese sin guiones, caracteres especiales o espacios) •  iliación (Universidad/Institución): •                                                                                                    | Apellido *<br>Correo electrónico *                                                                                                    |
| sumen/Abstract: * sumen/Abstract: * idula, Pasaporte, NUI_CJ_CC_ (Ingrese sin guiones, caracteres especiales o espacios) * iliación (Universidad/Institución): * istencia * > Presencial ○ Virtual                                                                                                    | Apellido * Correo electrónico * Ciudad/Pais: * Telefono/Celular (Ingrese sin guiones, caracteres especiales o espacios)                                                                          |
| sumen/Abstract: •  sumen/Abstract: •  idula, Pasaporte, NUL,CJ.,C.C. (Ingrese sin guiones, caracteres especiales o espacios) •  idula, Pasaporte, NUL,CJ.,C.C. (Ingrese sin guiones, caracteres especiales o espacios) •  idula, Pasaporte, NUL,CJ.,C. | Apellido • Correo electrónico * Ciudad/Pais: * Teléfono/Celular (Ingrese sin guiones, caracteres especiales o espacios) Telefono/Celular (Ingrese sin guiones, caracteres especiales o espacios) |
| sumen/Abstract: •  sumen/Abstract: •  chula, Pasaporte, NUI,CI,CC. (Ingrese sin guiones, caracteres especiales o espacios) •  iliación (Universidad/Institución): •  istencia • > Presencial ○ Virtual  Registro de información (Pone                                                                                                    | Apellido * Correo electrónico * Ciudad/País: * Ciudad/País: * Teléfono/Celular (Ingrese sin guiones, caracteres especiales o espacios) Inte adicional Ponencia Panel) Apellido                   |

# Actualizar información de Panel

Teléfono/Celular (Ingrese sin guiones, caracteres especiales o espacios)

Cédula, Pasaporte, NUI.,C.I.,C.C. (Ingrese sin guiones, caracteres especiales o

Para ingresar y actualizar la información de panel de clic en el menú [INGRESO] o ingrese en el siguiente enlace <u>https://www.flacso.edu.ec/congresocipri2025/registro/login.flacso</u>

Correo electrónico

Ciudad/País:

 Ingrese el usuario y contraseña que fueron enviadas al correo electrónico registrado.

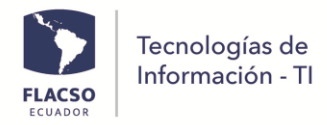

- De clic en el check del captcha , seleccione lo solicitado y de clic en el botón [VERIFY] (Solamente si requiere).
- 8. De clic en el botón [Ingresar]

| ontacto II   | NGRESO          |                              |
|--------------|-----------------|------------------------------|
|              | INGRESO         |                              |
| Usuario *    |                 |                              |
| Contraseña * |                 |                              |
| Captcha *    | I'm not a robot | reCAPTCHA<br>Privacy - Terms |
|              | Ingresar        |                              |

9. De clic en el menú [Inscripción - Panel] o ingrese en el siguiente enlace <u>https://www.flacso.edu.ec/congresocipri2025/registro/panel.flacso</u> en esta página visualizará su información registrada. Si tiene más de una participación por favor seleccionar la participación erfil que desea editar en caso de haberse registrado con el mismo usuario varios perfiles.

| # | Identificación | Nombres          | Perfil    | Correo                     |
|---|----------------|------------------|-----------|----------------------------|
| 1 | 1750107425     | ANTHONY MONTALVO | Asistente | desarrolloti@flacso.edu.ec |
| 2 | 1750107425     | ANTHONY MONTALVO | Panel     | desarrolloti@flacso.edu.ec |

10. Actualice la información y de clic el botón [Guardar]

# Pago Inscripción

Puede realizar el pago una vez que haya inscrito su ponencia o se haya inscrito como asistente e inicie la sesión para lo cual debe dar clic en el menú [INGRESO] o ingresar en el siguiente enlace <u>https://www.flacso.edu.ec/congresocipri2025/contenido/costo.flacso</u>

- 1. Ingrese el usuario y contraseña que fueron enviadas al correo electrónico registrado.
- De clic en el check del captcha , seleccione lo solicitado y de clic en el botón [VERIFY] (Solamente si requiere).
- 3. De clic en el botón [Ingresar]

| FLACSO<br>ECUADOR | Tecnologías c<br>Información - | Contacto     | NGRESO          |                              |  |
|-------------------|--------------------------------|--------------|-----------------|------------------------------|--|
|                   |                                |              | INGRESO         |                              |  |
|                   |                                | Usuario *    |                 |                              |  |
|                   |                                | Contraseña * | •               |                              |  |
|                   |                                | Captcha *    | I'm not a robot | reCAPTCHA<br>Privacy - Terms |  |
|                   |                                |              | Ingresar        |                              |  |

4. De clic en el menú [Inscripción - Costo] o ingrese en el siguiente enlace https://www.flacso.edu.ec/congresocipri2025/contenido/costo.flacso

| Inscripción 🗸 | Particip |
|---------------|----------|
| Asistente     |          |
| Ponente       |          |
| Panel         |          |
| Costo         |          |

5. Siga los pasos detallados en la página.

# Guía para el revisor

# Inscripción como Revisor (De ser necesario)

Para inscribir un Asistente de clic en el menú [Inscripción - Revisor] o ingrese en el siguiente enlace <u>https://www.flacso.edu.ec/congresocipri2025/registro/revisor.flacso</u> en esta página se mostrará el formulario de inscripción.

1. Ingrese los datos requeridos (Nombre, apellido, identificación, correo electrónico, afiliación, ciudad/país, teléfono/celular). Asegúrese de ingresar el correo electrónico correcto y marque si participará como Profesional o Estudiante.

| FLACSO<br>ECUADOR          | as de<br>ón - TI  |                      |
|----------------------------|-------------------|----------------------|
|                            | Registro de infor | nación para Revisor  |
| Nombre *                   |                   | Apellido *           |
|                            |                   |                      |
| Identificación *           |                   | Correo electrónico * |
|                            |                   |                      |
| Organización/Institución * |                   | Ciudad/País *        |
|                            |                   |                      |
| Participo como *           |                   | Eje temático *       |
| O Profesional O Estudiante |                   | Seleccione V         |
|                            | Guardar           | Nuevo                |
|                            |                   |                      |

2. Finalmente, de clic el botón [Guardar]

Recibirá un mensaje de confirmación de registro con su usuario y contraseña al correo electrónico registrado.

# Ingreso como Revisor

Para ingresar a revisar las aplicaciones de clic en el menú [INGRESO] o ingrese en el siguiente link <u>https://www.flacso.edu.ec/congresocipri2025/registro/login.flacso</u>

- 1. Ingrese el usuario y contraseña que fueron enviadas al correo electrónico registrado.
- 2. De clic en el check del captcha , seleccione lo solicitado y de clic en el botón [VERIFY] (Solamente si requiere).

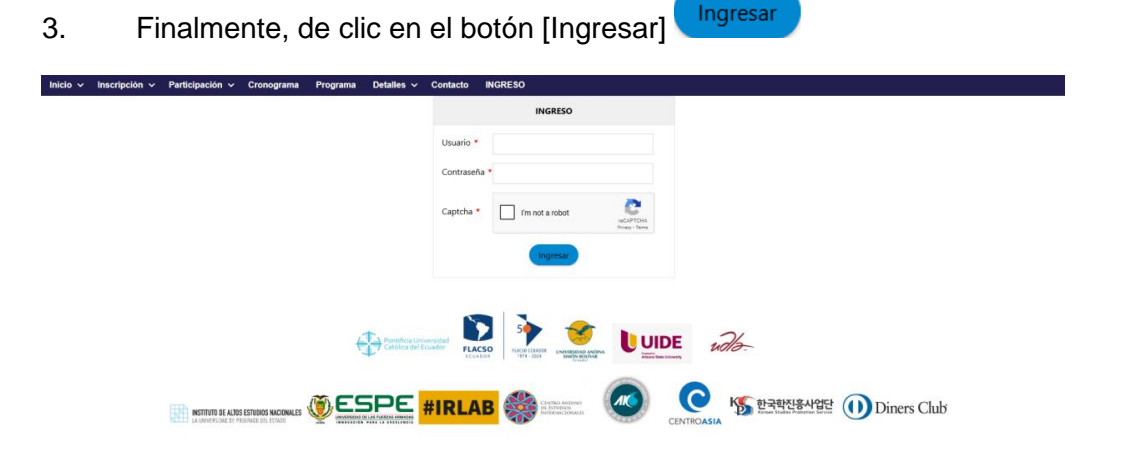

4. Visualizará habilitado el menú [ADMINISTRACIÓN/Contenido]

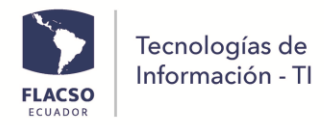

ADMINISTRACIÓN ~ Contenido

# Procesar como Revisor Inscritos X tipo de Participación

Para ingresar a las opciones ingrese en el menú [ADMINISTRACIÓN/Contenido]

Se mostrará un apartado Inscritos X tipo de participación.

Inscritos X tipo de participación

Para seleccionar o deseleccionar todas las aplicaciones de clic en el check [Sel. todo] Sele. todo

Para seleccionar o deseleccionar una participación de clic en el ckeck de la fila del participante

# 1. Para aprobar las aplicaciones

- Seleccione los participantes.
- De clic en el botón [Aprobar aplicaciones]
- Visualizará un mensaje de confirmación

# 2. Para rechazar las aplicaciones

- Seleccione los participantes.
- De clic en el botón [Rechazar aplicaciones]
- Visualizará un mensaje de confirmación

# 3. Notificar estado de aplicaciones

- Seleccione los participantes.
- De clic en el botón [Notificar estado de participación]
- Visualizará un mensaje de confirmación y los participantes recibirán una notificación al correo electrónico con el estado de su participación (Aceptada o Rechaza).

# 4. Para descargar documentos de aplicaciones

- Seleccione los participantes.
- De clic en el botón [Descargar documentos seleccionados]
- Visualizará en la bandeja de descarga un archivo comprimido .zip, los nombres de los documentos inician con el número de identificación del participante.

#### 5. Para descargar reporte de aplicaciones

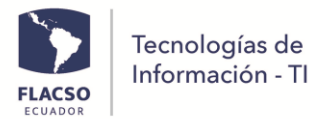

- De clic en el botón [Reporte XLS de aplicaciones]
- Visualizará un archivo en formato .xls

#### 6. Para visualizar el detalle de una participación

• De clic en el campo [Identificación] del participante que es vinculo para activar una ventana con el detalle.

|                                                                                                    | Inscritos X tipo de participación                                                                                                    |           |             |           |                      |                            |           |           |            |                 |            |
|----------------------------------------------------------------------------------------------------|----------------------------------------------------------------------------------------------------|-----------|-------------|-----------|----------------------|----------------------------|-----------|-----------|------------|-----------------|------------|
| Note: Para notificar, aceptar o recharar las aplicaciones debe seleccionar uno o más participantes. Posteriormente de click en los siguientes botones:<br>Reporte XIS de participantes<br>Reporte XIS detaile participantes<br>Notificar mensaje general<br>Notificar mensaje de registro/ingreso<br>Acrptar participación<br>Rechazar participación<br>Notificar estado de participación |                                                                                                    |           |             |           |                      |                            |           |           |            |                 |            |
| (i) Info                                                                                                    | Información modificada correctamente. Información modificada correctamente.           Lista de información    Buscar:         Digite el contenido a buscar y de click en la tecla enter.         Seleccione participación         Seleccione eje temático v         Eucorr |           |             |           |                      |                            |           |           |            |                 |            |
|                                                                                                    |                                                                                                    |           |             |           |                      | 1-1 of 1 records           | « < 1     | > >> 10   | ) <b>v</b> |                 |            |
| Sele. todo                                                                                                    | #                                                                                                    | Código †↓ | Apellido †↓ | Nombre †↓ | Identificación<br>↑↓ | Correo †↓                  | Tipo †↓   | Estado †↓ | Título †↓  | Eje temático ↑↓ | Resumen †↓ |
|                                                                                                    |                                                                                                    |           |             |           |                      |                            |           |           |            |                 |            |
|                                                                                                    | 1                                                                                                    | ASIS0001  | MONTALVO    | ANTHONY   | 1750107425           | desarrolloti@flacso.edu.ec | Asistente | ACTIVO    |            |                 |            |
| Sele. todo                                                                                                    | #                                                                                                    | Código    | Apellido    | Nombre    | Identificación       | Correo                     | Tipo      | Estado    | Título     | Eje temático    | Resumen    |
|                                                                                                    |                                                                                                    |           |             |           |                      | 1-1 of 1 records           | « ( 1     | > >> 10   | •          |                 |            |

# Guía para el Administrador de la información

# Ingresar como administrador

- 1. De clic en el menú [INGRESO]
- 2. Ingrese el usuario y contraseña que fueron enviadas al correo electrónico.
- De clic en el check del captcha , seleccione lo solicitado y de clic en el botón [VERIFY] (Solamente si requiere).

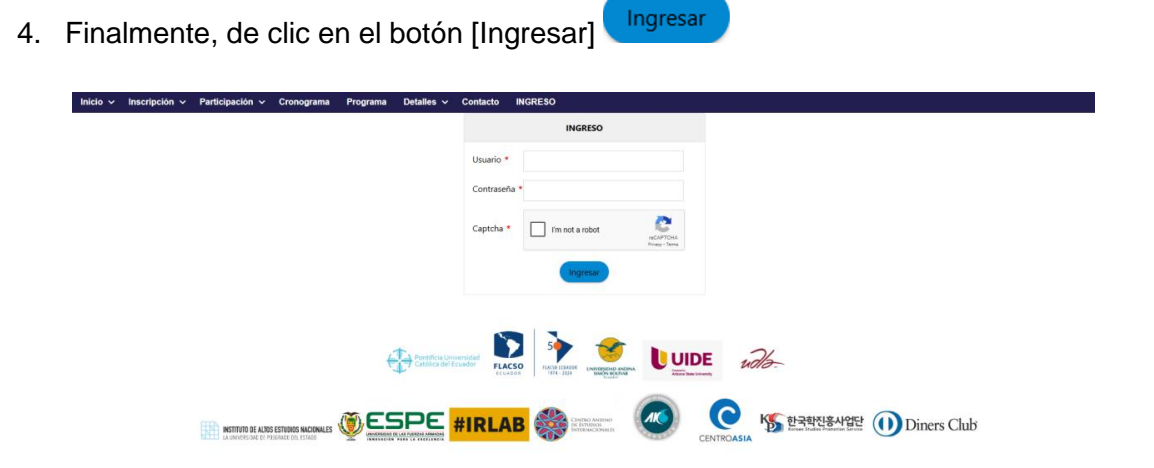

5. Visualizará habilitado el menú [ADMINISTRACIÓN/Contenido]

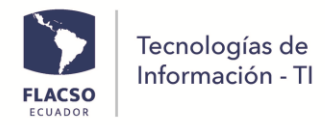

ADMINISTRACIÓN 🗸

Contenido

# \*\*\*\*\*Administración del contenido/información del congreso

- 1. De clic en el menú [ADMINISTRACIÓN/Contenido]
- 2. Visualizará el tab [Contenido página web]

# Contenido página web

- Para administrar el contenido contamos con un apartado de [administración de contenido] permiten visualizar el código por el cual se puede buscar, el título y su estado modificable, su tipo predefinido y sus fechas límite de visualización (en caso de tener fechas límite).
- Para editar el texto de las páginas contamos con dos editores de texto [Contenido1-Contenido2] que permiten enriquecer el contenido, visualizar el diseño y la fuente html

| Administración de contenido       |                                                                            |  |  |  |
|-----------------------------------|----------------------------------------------------------------------------|--|--|--|
| Código •<br>CONTENIDOCONVOCATORIA | Título •<br>Call for panels and papers / Propuestas de paneles y artículos |  |  |  |
| Estado *                          | Tipo *<br>© SuperAdministrador  © Congreso                                 |  |  |  |
| Fecha 1                           | Fecha 2                                                                    |  |  |  |
| Contenido 1                       |                                                                            |  |  |  |
| @Fuente HTML D                    | Ω = Ω ⊕ ≣ Ω<br>•                                                           |  |  |  |

| Contenido 2                                                                                                    |                                                                          |
|----------------------------------------------------------------------------------------------------|--------------------------------------------------------------------------|
| ⊕ Fuence HTML         □         □         □         □         ×         ○         □         ×         ·         ·         ·         ·         ·         ·         ·         ·         ·         ·         ·         ·         ·         ·         ·         ·         ·         ·         ·         ·         ·         ·         ·         ·         ·         ·         ·         ·         ·         ·         ·         ·         ·         ·         ·         ·         ·         ·         ·         ·         ·         ·         ·         ·         ·         ·         ·         ·         ·         ·         ·         ·         ·         ·         ·         ·         ·         ·         ·         ·         ·         ·         ·         ·         ·         ·         ·         ·         ·         ·         ·         ·         ·         ·         ·         ·         ·         ·         ·         ·         ·         ·         ·         ·         ·         ·         ·         ·         ·         ·         ·         ·         ·         ·         ·         ·         · | 単元 4、約−1−m 三 著目 2 0 間 型 © 0 4 0 .<br>1 第14 4 約−1−m 三 第12 0 面 型 © 0 4 0 . |
|                                                                                                    |                                                                          |
| Contenido 3                                                                                                    | Contenido 4                                                              |

- 5. Para registrar/guardar la información ingrese datos en los diferentes campos y de clic en el botón [Guardar]
- Para editar el contenido/ información de clic en la fila, actualice los campos correspondientes y de clic en el botón [Guardar]

Nuevo

7. Para limpiar los campos de clic en el botón [Nuevo]

Tecnologías de

- 8. Para imprimir un reporte de la información de clic en el botón [XLS]
- Para habilitar y deshabilitar las columnas que se visualiza en la lista de clic en el botón [Columnas], seleccione y/o deseleccione
- Para buscar información debe digitar texto en los filtros de cada columna en caso de buscar en todos los campos digite el texto en el campo (Buscar:) y presione enter.

|   |                            | Lista de información    Busca | r Digite el contenido a buscar y de click en la tecla enter. | E Columnas                                                                                                    |
|---|----------------------------|-------------------------------|--------------------------------------------------------------|----------------------------------------------------------------------------------------------------|
| * | Nombre 1↓<br>regis         | Título/Menú †↓                | Contenido 1 ↑↓                                               | Contenido 2 ↑↓                                                                                                    |
| 1 | REGISTROASISTENTECIPRI2023 | REGISTRO-ASISTENTE            |                                                              | Estimado/a: XYZ Nos complexe comunicarle que su Inscripción como Asistente en el X Congreso CPR 2025, a realizarse del 29 al 31 de octubre de 2025 en la Universidad Internacional del Ecuador (UDE) y la Facultad Latinamericana de Centrals Sociales - IALGSO-Ecuador. Para mayores detalles puede acceder a la necima |

11. Para *insertar un mapa* debe buscar el mapa deseado en Google Maps, seleccionar la opción de compartir e [Insertar un mapa].

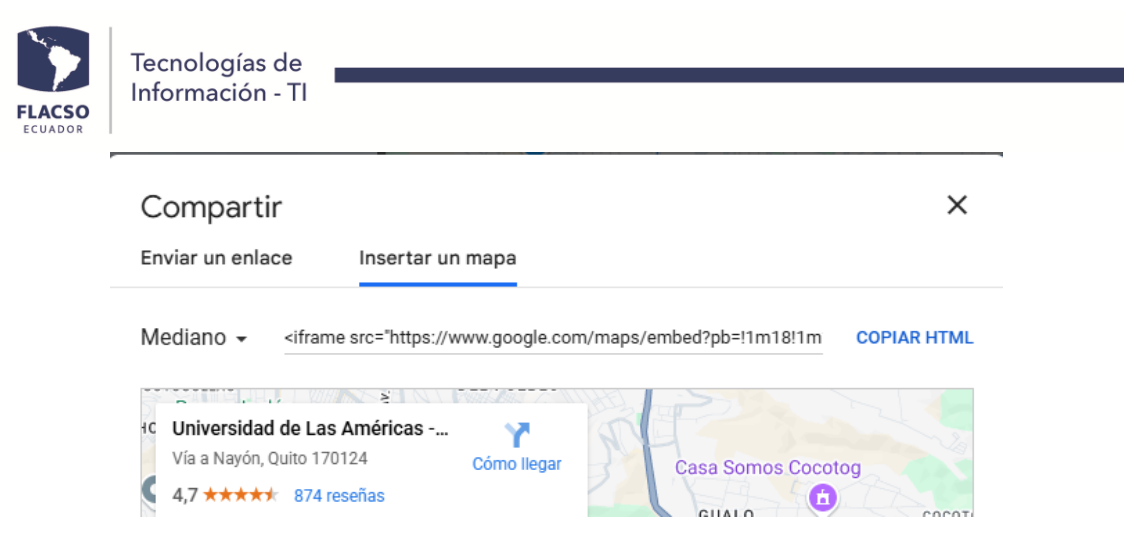

De clic en la opción copiar HTML para posterior a eso regresar al editor de contenido presionar en [Fuente HTML] Fuente HTML] y pegar después del texto al que corresponda.

| B Functa HTML D D <pd< p=""> <pd< p=""> <pd< p=""> <pd< p=""> <pd< p=""> <pd< p=""> <pd< p=""> <pd< p=""> <pd< p=""> <pd< p=""> <pd< p=""> <pd< p=""> <pd< p=""> <pd< td=""></pd<></pd<></pd<></pd<></pd<></pd<></pd<></pd<></pd<></pd<></pd<></pd<></pd<></pd<>                                                                                                    |
|----------------------------------------------------------------------------------------------------|
| B I U G X, X   ダ I,   두 두  카 정  E 오 표 표   여 차 55   = 백 神 [ 교 조 0 四 등 ① 다 ③                                                                                                    |
| Estlo +   Familo +   Tamalo +   A + 🖽 +   X + 🔛   🔂   🔂   🔂                                                                                                    |
| <pre>cdv style="fort-section.commat: line=haids:2004; text-align:comter; width:1004"&gt;</pre>                                                                                                    |
| <pre>/private "instally constraine" form - instally "form-scape style" "instally "instally constrained form of the style" "instally constrained form of the style" form - instally constrained form of the style "instally constrained form of the style" instally constrained form of the style "instally constrained form of the style" instally constrained form of the style "instally constrained form of the style "instally constrained form of the style style constrained form of the style style constrained form of the style style constrained form of the style style constrained form of the style style constrained form of the style style constrained form of the style style sty</pre> |
| <                                                                                                    |
| <pre>Op tigd="text-thioncompt"&gt;<gpggg tigd="tont-time:Spent"><gpgg tigd="tont-time:Spent"><gpggg tigd="tont-time:Spent"><gpggg tigd="tont-time:Spent"><gpggg tigd="tont-time:Spent"></gpggg></gpggg></gpggg></gpgg></gpggg></pre>                                                                                                    |
|                                                                                                    |
| Una vez pegado, presionar nuevamente [Fuente HTML] Fuente HTML para                                                                                                    |
| regresar a la vista gráfica del contenido, revisar y presionar el botón [Guardar                                                                                                    |
|                                                                                                    |

# Administración de recursos/publicaciones

1. De clic en el tab [Recursos/Publicaciones]

# **Recursos/Publicaciones**

2. Para registrar un recurso o publicación nuevo ingrese los datos en los campos solicitados, recuerde seleccionar el orden de visualización y de clic en el botón

[Guardar] Guardar

Guardar

3. Para editar la información, seleccione una fila de la lista de información, actualice

los campos y de clic en el botón [Guardar]

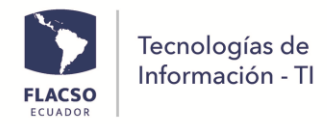

- 4. Para limpiar los campos de clic en el botón [Nuevo]
- 5. Para descargar un reporte en formato Excel de clic en el botón [XLS]
- 6. Para habilitar y deshabilitar las columnas que se visualiza en la lista de clic en el botón [Columnas], seleccione y/o deseleccione

Nuevo

 Para buscar información debe digitar texto en los filtros de cada columna en caso de buscar en todos los campos digite el texto en el campo (Buscar:) y presione enter.

|                | Administración Recu                                                       | sou/Publicaciones - ×      |                 |          |  |  |
|----------------|---------------------------------------------------------------------------|----------------------------|-----------------|----------|--|--|
| Nombre *       |                                                                           | Sigla *                    |                 |          |  |  |
|                |                                                                           |                            |                 |          |  |  |
| Fecha *        |                                                                           | Estado *                   |                 |          |  |  |
| 06/02/202      |                                                                           | <ul> <li>Activo</li> </ul> | O Inactivo      |          |  |  |
| Orden *        |                                                                           | Principal                  |                 |          |  |  |
|                | 1                                                                         | [Ninguno]                  |                 | ~        |  |  |
|                |                                                                           |                            |                 |          |  |  |
| Campo 1        |                                                                           | Campo 2                    |                 |          |  |  |
|                |                                                                           |                            |                 |          |  |  |
| Campo 3        |                                                                           | Campo 4                    |                 |          |  |  |
|                |                                                                           |                            |                 |          |  |  |
| Campo 5        |                                                                           | Campo 6                    |                 |          |  |  |
|                |                                                                           |                            |                 |          |  |  |
| Campo 7        |                                                                           | Campo 8                    |                 |          |  |  |
|                |                                                                           |                            |                 |          |  |  |
| Campo 9        |                                                                           | Campo 10                   |                 |          |  |  |
|                |                                                                           |                            |                 |          |  |  |
|                | Curthy                                                                    | Nuevo XLS P                | 22              |          |  |  |
|                |                                                                           |                            | -               |          |  |  |
|                | Lista de información    Buscar: Digite el contenido a buscar y de click e | en la tecla enter.         | Columnas        |          |  |  |
|                | Nombre 11 Sigts 11                                                        | Estado †↓                  | Principal 11    | Orden 1↓ |  |  |
|                |                                                                           |                            |                 |          |  |  |
| No existe info | mación                                                                    |                            |                 |          |  |  |
| 2              | Nombre Sigla E                                                            | stado                      | Principal Order | ,m       |  |  |

# Administración de ejes temáticos del congreso

8. De clic en el tab [Eje temáticos]

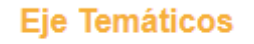

9. Para registrar un eje temático nuevo ingrese los datos en los campos solicitados, recuerde seleccionar el orden de visualización y de clic en el botón [Guardar]

#### Guardar

10. Para editar la información, seleccione una fila de la lista de información, actualice

Guardar

los campos y de clic en el botón [Guardar]

11. Para limpiar los campos de clic en el botón [Nuevo]

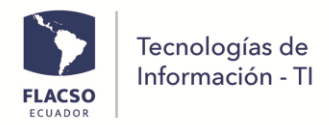

12. Para descargar un reporte en formato Excel de clic en el botón [XLS]

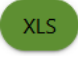

- 13. Para habilitar y deshabilitar las columnas que se visualiza en la lista de clic en el botón [Columnas], seleccione y/o deseleccione
- 14. Para buscar información debe digitar texto en los filtros de cada columna en caso de buscar en todos los campos digite el texto en el campo (Buscar:) y presione enter.

| Administración Ije Temáticos |                                                                                  |          |               |             |              |   |  |  |  |
|------------------------------|----------------------------------------------------------------------------------|----------|---------------|-------------|--------------|---|--|--|--|
| Nombre *                     |                                                                                  |          | Descripción   | Descripción |              |   |  |  |  |
|                              |                                                                                  |          |               |             |              |   |  |  |  |
| Sigla *                      |                                                                                  |          | Orden *       | Orden *     |              |   |  |  |  |
|                              |                                                                                  |          |               |             | 1            | 0 |  |  |  |
|                              |                                                                                  |          |               |             |              |   |  |  |  |
| Active                       |                                                                                  |          |               |             |              |   |  |  |  |
|                              |                                                                                  |          |               |             |              |   |  |  |  |
|                              |                                                                                  | Guardar  | Nuevo XLS PDF |             |              |   |  |  |  |
|                              | He de la deservició II Reisson Protecte d'Artenna de debi en la testa enter      |          |               |             |              |   |  |  |  |
|                              | No. 1                                                                            | est ti   | 0.1           | teres ti    | Printed TI   |   |  |  |  |
|                              | Nombre 1+                                                                        | Sigia 14 | Orden 14      | Estado 14   | Principal 14 |   |  |  |  |
| 1                            | Dinámicas de la globalización, multilateralismo y regionalismo                   | DGMR     | 1             | Activo      |              |   |  |  |  |
| 2                            | Seguridad internacional, crimen organizado transnacional y estudios estratégicos | SICOTEE  | 2             | Activo      |              |   |  |  |  |
| 3                            | Economía política internacional y global                                         | EPIG     | 3             | Activo      |              |   |  |  |  |
| 4                            | Política exterior y geopolítica                                                  | PEG      | 4             | Activo      |              |   |  |  |  |
| 5                            | Estudios de paz y conflicto y restablecimiento del tejido social                 | EPCRTS   | 5             | Activo      |              |   |  |  |  |
| 6                            | Instituciones, gobierno y democracia                                             | IGD      | 6             | Activo      |              |   |  |  |  |
| 7                            | Derecho Internacional                                                            | DI       | 7             | Activo      |              |   |  |  |  |
| 8                            | Ética, teoría política y teoría política internacional                           | ETPTPI   | 8             | Activo      |              |   |  |  |  |
|                              | Nombre                                                                           | Sigla    | Orden         | Estado      | Principal    |   |  |  |  |
|                              |                                                                                  |          |               |             |              |   |  |  |  |

# Administración Archivo(s) del congreso

1. De clic en el tab [Administración de archivos(s)]

# Administración de archivo(s)

- Para subir un archivo ingrese el nombre del archivo con la extensión por ejemplo (CIRCULAR.pdf). Asegúrese de digitar la extensión del archivo.
- 3. De clic en [+ Archivo] + Archivo, seleccione el archivo y de clic en el botón [Abrir] Abrir
- Puede visualizar el enlace de archivo para mostrar la imagen en las páginas para agregarlas en el contenido (Contenido Página Web), por ejemplo:(https://www.flacso.edu.ec/flax15/\_upload/congresocipri2025/CIRCULA RN1.pdf)

| FLACSO                            | Tecnologías de<br>Información - TI                                                                      |                                                  |                    |                 |                              |                               |        |     |
|-----------------------------------|----------------------------------------------------------------------------------------------------|--------------------------------------------------|--------------------|-----------------|------------------------------|-------------------------------|--------|-----|
| Contenido página web              | Recursos/Publicaciones Eje Temáticos                                                                    | Administración de archivo(s)                     | Inscritos X tipo d | e participación | Pagos de participantes       | Asistencia X tipo de particip | pación |     |
|                                   | Ingreso de datos                                                                                        |                                                  | - ×                |                 |                              | Visualización de archivo      |        | - × |
| Nombre *                          |                                                                                                    |                                                  |                    | https://www.fla | cso.edu.ec/flax15/_upload/ci | pri2025/imagenreel2.png       |        |     |
| imagenreel2.png Archivo + Archivo |                                                                                                    |                                                  |                    |                 |                              | 20                            |        |     |
| Q                                 | ₽₽₽                                                                                                    |                                                  |                    |                 | TOT                          | A C                           |        |     |
| akslogo.j                         | pg https://www.flacso.edu.ec/flax15/_upload/cipri2<br>AS_TU.pdf https://www.flacso.edu.ec/flax15/_uploa | 025/AKSLOGO.jpg<br>d/cipri2025/ARTESANIAS_TU.pdf |                    |                 |                              |                               |        |     |

# Administración Inscritos X tipo de Participación

Para ingresar a las opciones ingrese en el menú [ADMINISTRACIÓN/Contenido]

Se mostrará un apartado Inscritos X tipo de participación.

#### Inscritos X tipo de participación

Para seleccionar o deseleccionar todas las aplicaciones de clic en el check [Sel. todo] Sele todo

Para seleccionar o deseleccionar una participación de clic en el ckeck de la fila del participante

# 1. Para aprobar las aplicaciones

- Seleccione los participantes.
- De clic en el botón [Aprobar aplicaciones]
- Visualizará un mensaje de confirmación

# 2. Para rechazar las aplicaciones

- Seleccione los participantes.
- De clic en el botón [Rechazar aplicaciones]
- Visualizará un mensaje de confirmación

# 3. Notificar estado de aplicaciones

- Seleccione los participantes.
- De clic en el botón [Notificar estado de participación]
- Visualizará un mensaje de confirmación y los participantes recibirán una notificación al correo electrónico con el estado de su participación (Aceptada o Rechaza).

# 4. Para descargar documentos de aplicaciones

• Seleccione los participantes.

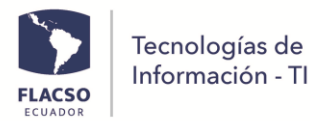

- De clic en el botón [Descargar documentos seleccionados]
- Visualizará en la bandeja de descarga un archivo comprimido .zip, los nombres de los documentos inician con el número de identificación del participante.

#### 5. Para descargar reporte de aplicaciones

- De clic en el botón [Reporte XLS de aplicaciones]
- Visualizará un archivo en formato .xls

#### 6. Para visualizar el detalle de una participación

• De clic en el campo [Identificación] del participante que es vinculo para activar una ventana con el detalle.

| Inscritos X tipo de participación                                                                                                    |                                                                                |           |             |           |                      |                            |           |           |            |                 |            |  |
|----------------------------------------------------------------------------------------------------|--------------------------------------------------------------------------------|-----------|-------------|-----------|----------------------|----------------------------|-----------|-----------|------------|-----------------|------------|--|
| Nota: Para notificar, aceptar o rechazar las aplicaciones dels esfeccionar uno o más participantes. Posteriormente de cirk en los siguientes botones:<br>Reporte XIS de participantes Reporte XIS detalle participantes Notificar mensaje general Notificar mensaje de registro/ringress Aceptar participación Rechazar participación Notificar estado de participación<br>Descargar documentos seleccionados |                                                                                |           |             |           |                      |                            |           |           |            |                 |            |  |
|                                                                                                    | () Información modificada correctamente. Información modificada correctamente. |           |             |           |                      |                            |           |           |            |                 |            |  |
|                                                                                                    |                                                                                |           |             |           |                      | 1-1 of 1 records           | « < 1     | > >> 10   | ) <b>~</b> |                 |            |  |
| Sele. todo                                                                                                    | #                                                                              | Código †↓ | Apellido †↓ | Nombre †↓ | Identificación<br>†↓ | Correo †↓                  | Tipo †↓   | Estado †↓ | Título †↓  | Eje temático †↓ | Resumen ↑↓ |  |
|                                                                                                    |                                                                                |           |             |           |                      |                            |           |           |            |                 |            |  |
|                                                                                                    | 1                                                                              | ASIS0001  | MONTALVO    | ANTHONY   | 1750107425           | desarrolloti@flacso.edu.ec | Asistente | ACTIVO    |            |                 |            |  |
| Sele. todo                                                                                                    | #                                                                              | Código    | Apellido    | Nombre    | Identificación       | Correo                     | Tipo      | Estado    | Título     | Eje temático    | Resumen    |  |
|                                                                                                    | 1-1 of 1 records $\ll$ $\langle$ 1 $\rightarrow$ $\gg$ 100 $\checkmark$        |           |             |           |                      |                            |           |           |            |                 |            |  |

# Administración Pagos de participantes

Para ingresar a las opciones ingrese en el menú [ADMINISTRACIÓN/Contenido]

Se mostrará un apartado Pagos de Participantes.

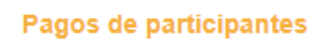

Para seleccionar o deseleccionar todas las aplicaciones de clic en el check [Sel. todo] Sele. todo

Para seleccionar o deseleccionar una participación de clic en el ckeck de la fila del participante

En general aquí se puede observar los documentos y estados de los pagos para su constancia.

#### 1. Para modificar el pago

- Seleccione los participantes.
- En el apartado [Pagó?] De clic en la opción respectiva
- Visualizará un mensaje de confirmación

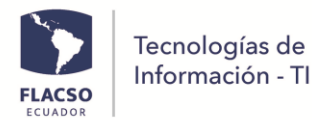

#### 2. Notificar mensaje general

- Configure en contenido el [CONTENIDOGENERAL]
- Seleccione los participantes.
- De clic en el botón [Notificar mensaje general]
- Visualizará un mensaje de confirmación y los participantes recibirán una notificación al correo electrónico con un mensaje general.

#### 3. Para descargar reporte de aplicaciones

- De clic en el botón [Reporte XLS de aplicaciones]
- Visualizará un archivo en formato .xls

|                                                                                                    | Pagos de participantes              |             |           |                   |                            |      |         |                |                               |  |
|----------------------------------------------------------------------------------------------------|-------------------------------------|-------------|-----------|-------------------|----------------------------|------|---------|----------------|-------------------------------|--|
| Reporte XLS pagos participantes Notificar mensaje general                                                                            |                                     |             |           |                   |                            |      |         |                |                               |  |
| Lista de información    Buscar: Digite el contenido a buscar y de click en la tecla enter. Asistente Seleccione estado pago V Buscar |                                     |             |           |                   |                            |      |         |                |                               |  |
|                                                                                                    | 1-1 of 1 records <<< < 1 > >> 100 < |             |           |                   |                            |      |         |                |                               |  |
| Sele.<br>todo                                                                                                    | "                                   | Apellido Î↓ | Nombre 1↓ | Identificación ↑↓ | Correo ↑↓                  | DOC1 | DOC2 1↓ | Estado pago ↑↓ | Seleccione Pago? 1            |  |
|                                                                                                    |                                     |             |           |                   |                            |      |         |                |                               |  |
|                                                                                                    | 1                                   | MONTALVO    | ANTHONY   | 1750107425        | desarrolloti@flacso.edu.ec | ē    |         |                | O O O<br>Pagadc Exoner Ningur |  |
| Sele.<br>todo                                                                                                    | #                                   | Apellido    | Nombre    | Identificación    | Correo                     | DOC1 | DOC2    | Estado pago    | Pago?                         |  |
|                                                                                                    | 1-1 of 1 records << < 1 > >> 100 -  |             |           |                   |                            |      |         |                |                               |  |

# Administración Asistencia X tipo de Participación

Para ingresar a las opciones ingrese en el menú [ADMINISTRACIÓN/Contenido]

Se mostrará un único apartado Asistencia X tipo de participación.

#### Asistencia X tipo de participación

Para seleccionar o deseleccionar todas las aplicaciones de clic en el check [Sel. todo] Sele todo

Para seleccionar o deseleccionar una participación de clic en el ckeck LU de la fila del participante

En general aquí se puede observar la información de los asistentes y determinar su asistencia.

#### 4. Para modificar la asistencia

- Seleccione los participantes.
- En el apartado [Asiste?] De clic en el botón [Presente] o [Virtual] respectivamente
- Visualizará un mensaje de confirmación

#### 5. Notificar mensaje general

• Seleccione los participantes.

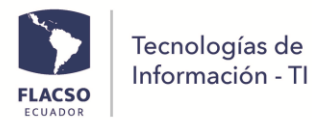

- De clic en el botón [Notificar mensaje general]
- Visualizará un mensaje de confirmación y los participantes recibirán una notificación al correo electrónico con un mensaje general.
- 6. Para descargar reporte de la información
  - De clic en el botón [Reporte XLS de aplicaciones]
  - Visualizará un archivo en formato .xls

|               | Asistencia X tipo de participación                                                                                           |              |           |                   |                            |                   |           |              |            |           |                    |  |  |
|---------------|----------------------------------------------------------------------------------------------------|--------------|-----------|-------------------|----------------------------|-------------------|-----------|--------------|------------|-----------|--------------------|--|--|
| Repor         | Reporte XLS de participantes Reporte XLS detalle participantes Notificar mensaje general                                     |              |           |                   |                            |                   |           |              |            |           |                    |  |  |
|               | Lista de información    Buscar: Digite el contenido a buscar y de click en la tecla enter. Seleccione participación V Buscar |              |           |                   |                            |                   |           |              |            |           |                    |  |  |
| 6-1-          |                                                                                                    | Analida († 1 | Nambas 1  | 1-1               | of 1 records 《 《           | 1 > >> <u>100</u> | v Taula 1 | rmata 1      | Francia († | Autor 1   | a.(                |  |  |
| todo          | #                                                                                                    | Apellido 14  | Nombre 14 | Identificacion  ↓ | Correo 14                  | Про Т↓            | litulo  ↓ | Filiacion  ↓ | Estado  ↓  | Asiste  ↓ | Asiste?  ↓         |  |  |
|               | 1                                                                                                    | MONTALVO     | ANTHONY   | 1750107425        | desarrolloti@flacso.edu.ed | Asistente         |           | Flacso       | ACTIVO     |           | O O<br>Pres∈ Virtu |  |  |
| Sele.<br>todo | "                                                                                                    | Apellido     | Nombre    | Identificación    | Correo                     | Тіро              | Título    | Filiacion    | Estado     | Asiste    | Asiste?            |  |  |
|               | 1-1 of 1 records << < 1 > >> 100 •                                                                                           |              |           |                   |                            |                   |           |              |            |           |                    |  |  |